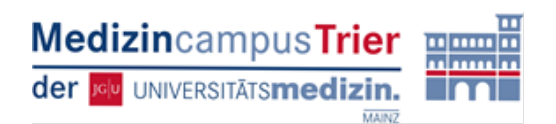

## Nutzung des UniSPORT-Angebots

Öffnen Sie zunächst die Internetseite des Uni Sport der Universität Trier <u>(Uni Trier: Kursangebot)</u>. Sie finden folgende Schritt für Schritt Anleitung:

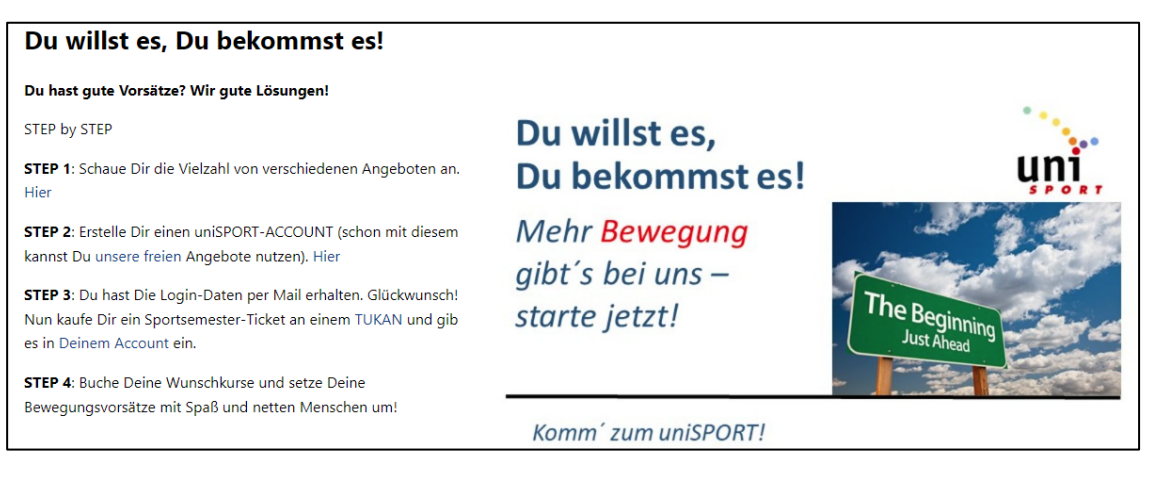

Nachdem Sie sich über die Kursangebote informiert haben, klicken Sie bei STEP 2 auf <u>"Hier</u>", um auf folgende Registrierungsfläche zu gelangen.

Wählen Sie als Status "Studierender" und "andere deutsche Hochschule" an.

| <sub>Registrierung - (Notbetrieb)</sub><br>Neu-Registrierung<br>lege hier Deinen <b>uniSPORT-Account</b> an |                                                                                                    |  |  |  |  |  |  |              |                                                                                                    |
|----------------------------------------------------------------------------------------------------|----------------------------------------------------------------------------------------------------|--|--|--|--|--|--|--------------|----------------------------------------------------------------------------------------------------|
|                                                                                                    |                                                                                                    |  |  |  |  |  |  | Mailadresse: | vollständig!                                                                                                    |
|                                                                                                    |                                                                                                    |  |  |  |  |  |  |              | Mitglieder der Uni-Trier oder der Hochschule-Trier müssen ihre Institutionsmailadresse angeben, sonst wird der GAST-Status vergeben (unabhängig von der Wahl die unten getroffen wird.) |
| Name                                                                                                    |                                                                                                    |  |  |  |  |  |  |              |                                                                                                    |
| Vorname                                                                                                    |                                                                                                    |  |  |  |  |  |  |              |                                                                                                    |
| GebDatum                                                                                                    | TT.mm.jjjj                                                                                                    |  |  |  |  |  |  |              |                                                                                                    |
| Geschlecht                                                                                                  | ○ männlich; ○ weiblich; ○ divers                                                                                                    |  |  |  |  |  |  |              |                                                                                                    |
| Status                                                                                                    | Studierender falls eine dieser Optionen gewählt wird, gib an zu welcher Hochschule Du gehörst:   O Bediensteter O Universität Trier; O Hochschule Trier; Trier; andere deutsche Hochschule                                                              |  |  |  |  |  |  |              |                                                                                                    |
|                                                                                                    | ○ Gast                                                                                                    |  |  |  |  |  |  |              |                                                                                                    |
|                                                                                                    | Falls ein Ermäßigungsgrund gegeben ist, muss dieser persönlich vorgetragen werden.<br>Gäste müssen die hier veröffentlichte *Haftungsausschlusserklärung* mit dem Anhaken dieses Feldes 🖬<br>akzeptieren, da sonst kein Account eingeräumt werden kann. |  |  |  |  |  |  |              |                                                                                                    |
| Infos<br>erlauben                                                                                           | Düber die direkten Informationen hinaus, erhälst Du unregelmäßig Nachrichten, wenn sich im uniSPORT etwas Wichtiges tut.                                                                                                    |  |  |  |  |  |  |              |                                                                                                    |
|                                                                                                    | REGISTRIEREN                                                                                                    |  |  |  |  |  |  |              |                                                                                                    |

Möchten Sie an weiteren kostenpflichtigen Angeboten teilnehmen, so benötigen Sie ein Sportsemester-Ticket. Sie können hierfür, wie in STEP 3 beschrieben, an einem TUKAN in der Universität Trier ein Sportsemester-Ticket für Ihren Wunschsport erwerben. Standorte der TUKAN-Automaten finden Sie <u>hier</u>. Die für Sie geltenden Preise finden Sie unter der Rubrik "Gäste ermäßigt".

| SST                                                                                                    |             |             |             |       |                  |  |  |
|----------------------------------------------------------------------------------------------------|-------------|-------------|-------------|-------|------------------|--|--|
| KURSE                                                                                                    | Bezeichnung | Studierende | Bedienstete | Gäste | Gäste ermäßigt * |  |  |
| Sport-Semester-Ticket (SST)                                                                                                    | BASIS       | 10,-        | 17,50       | 47,50 | 25,-             |  |  |
| Sport-Semester-Ticket (SST) Upgrade                                                                                                    | Upgrade     | 15,-        | 15,-        | 14,-  | 14,-             |  |  |
| Sport-Semester-Ticket (SST)                                                                                                    | BASIS PLUS  | 25,-        | 32,50       | 61,50 | 39               |  |  |
| * Gäste ermäßigt sind eingeschriebene Studierende anderer deutscher Hochschulen, AzuBis anderer Arbeitgeber, Schüler/innen, Schwerbehinderte, Freiwilligendienstleistende,<br>Rentner/innen. (jeweils mit Nachweis) |             |             |             |       |                  |  |  |